## How To Change Network Name And WiFi Password and Set the User Amount Longed on your Router

After you log on the Router and you are Here

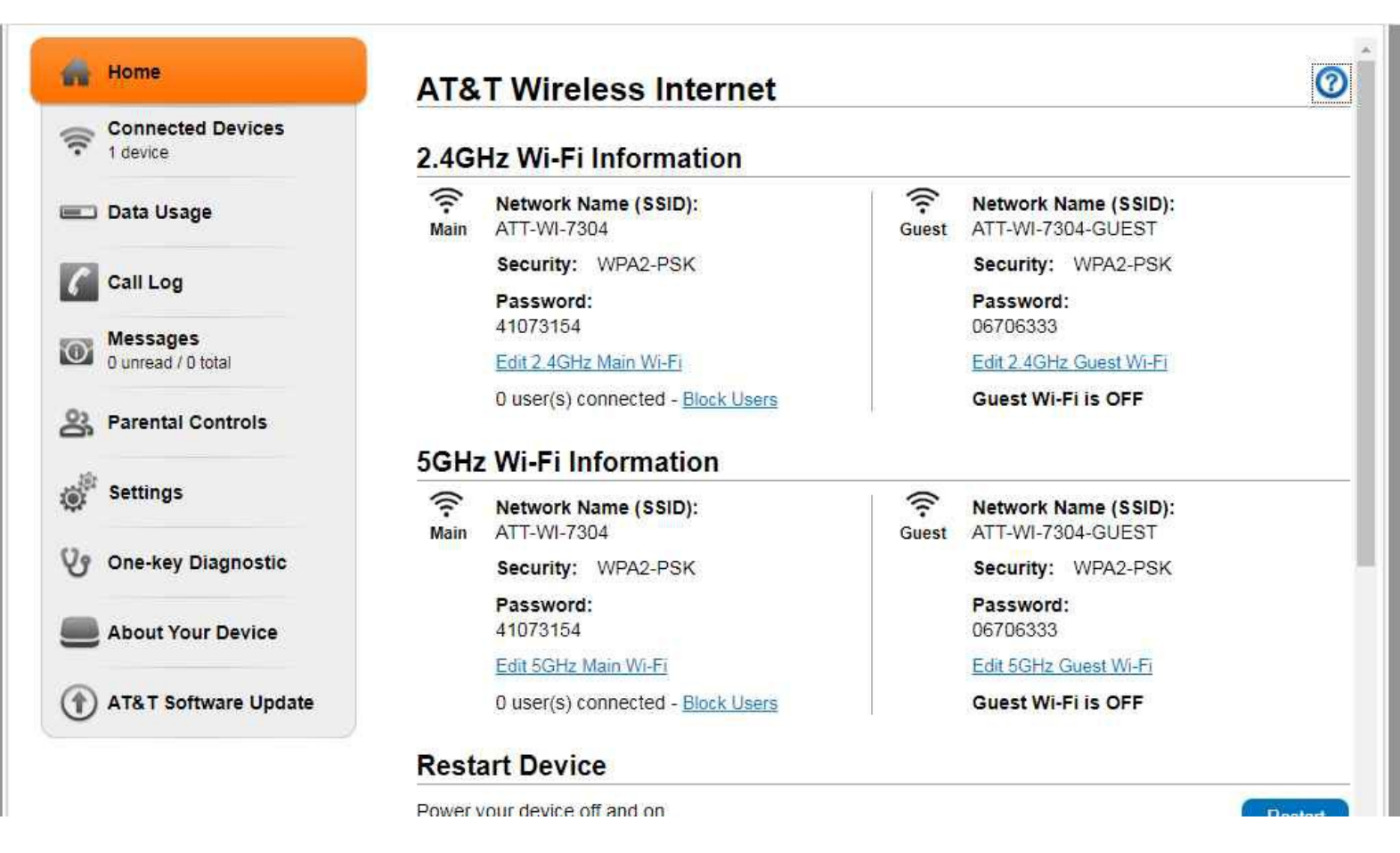

To edit the Network Name Click on edit 2.4GHz main Wi-Fi that Should take you here

| 9                              | 00 (U                                 |                   | Yall 4 | Logout |
|--------------------------------|---------------------------------------|-------------------|--------|--------|
| 👫 Home                         | Settings                              |                   |        |        |
| Connected Devices<br>1 device  | Wi-Fi Network                         | Firewall Advanced |        |        |
| 📼 Data Usage                   | Basic                                 | Security          | WPS    |        |
| Call Log                       | Wireless Networks                     |                   |        | 0      |
| Messages<br>0 unread / 0 total | 2.4GHz Main SSID                      |                   |        |        |
| 23 Parental Controls           | Network Mode<br>Network Name (SSID) * | 802.11 b/g/n      |        |        |
| Settings                       | Broadcast Network Name (SSID)         | O Enable Disable  |        |        |
| 🕑 One-key Diagnostic           | Frequency (Channel)                   | Automatic         | V      |        |
| About Your Device              | 2.4GHz Guest SSID                     |                   |        | Apply  |

Here you can change the Network name for the 2.4GHz Main SSID and the 5GHz Main SSID Just Remember to click Apply Every time you change something. So Apply for the 2.4GHz and Apply for the 5GHz.

| Connected Devices              | Network Name (SSID) *                             | (ATT-WI-7304-GUEST) |       |
|--------------------------------|---------------------------------------------------|---------------------|-------|
| 📼 Data Usage                   |                                                   |                     | Apply |
| Call Log                       | 2.4GHz Main and Guest Wi-F                        | i Max Devices       |       |
| Messages<br>0 unread / 0 total | A total of 10 device(s) can connect.<br>Max Wi-Fi | Guest Wi Ei         |       |
| 😤 Parental Controls            | 10 +                                              | 0 3                 | Apply |
| Settings                       | 5GHz Main SSID                                    |                     |       |

Here you change the number to you liking, Be sure to click Apply with every Change and you can do this to the 5GHz network too.